# Занятие 5: задания

# 1. Создайте заготовку страницы сайта

Откройте FAR Manager. С его помощью создайте директорию H:\Term1\Block1\Practices\Pr5, а в этой директории — новый файл template.html. Наберите текст, приведенный ниже:

```
<html>
<html>
<html>
<meta http-equiv="Content-Type" content="text/html; charset=windows-1251">
<title>Insert title here</title>
</head>
<body>
<Hl>Главный заголовок - "Первый семестр"</Hl>
Так выглядит абзац основного текста.
Так будет выглядеть <a href="template2.html">гиперссылка</a>,
a вообще-то страничка в работе...
<hr>
© Значок копирайта, после него должны быть имя и фамилия автора страницы.
</body>
</html>
```

Сохраните файл. Откройте созданный файл с помощью браузера Mozilla Firefox (в главном меню щелкните по кнопке <FILE>, в выпадающем меню выберите кнопку <Open File> и откройте нужный файл. Должна открыться созданная вами HTML-страничка.

## 2. Создайте файл со стилями вашей страницы

Создайте файл "default.css" в директории с вашим HTML файлом. Напишите строчку

```
H1 {color: #fbbfbb; text-decoration: underline;}
```

Создайте стили для элементов: BODY, A, A:hover, HR, P. Попробуйте стили background-color: green; color: white; font-size: 15pt; text-indent: 1em;.

Добавьте в файл template.html строчку

<link rel="stylesheet" type="text/css" href="default.css">

между тегами <HEAD> и </HEAD>. Таким образом вы сообщите браузеру, что стили следует брать из файла default.css. Обновите страницу template.html в браузере и посмотрите, что получилось. Подберите такие стили, чтобы страница имела приятный внешний вид\*.

В будущем вы будете использовать этот файл стилей для своего web-сайта.

### 3. Создайте страницу первого семестра

Создайте копию файла template.html с названием term1.html и превратите ее в страничку первого семестра.

Наши требования к странице:

- страничка должна иметь название "Первый семестр"
- на страничке должен быть заголовок "Первый семестр"
- список ссылок (пока из двух; странички для них вы сделаете на следующем задании):
  - На страницу о белке XXX\_Bacsu
  - На страницу о заданной бактерии или архее
- Ссылку на главную страницу сайта (см. ниже)

#### 4. Создайте главную страницу вашего учебного сайта

Придумайте оформление своей главной страницы.

Если уж совсем растерялись посмотрите страницы старшекурсников для вдохновления... Только имейте в виду, что баллы у разных студентов были разные...

## Требования к странице

- название файла index.html
- название странички "Главная страница учебного сайта Ивана Иванова, 2009". Или что-то похожее.
- Заголовок
- картинка желательно ваша фотография
- внизу странички прямая черта и копирайт
- Ссылки:
  - Гиперссылка на адрес вашей электронной почты. Для этого используйте гиперссылку с адресом вида:
    - href="mailto: login@kodomo.fbb.msu.ru";
  - на страницу первого семестра
  - на страницу проектов. Так как проектов у вас пока нет, скопируйте шаблон и напишите, что страница в разработке
  - Ссылку на сайт ФББ.